#### friDay理財+連結合庫銀行操作手冊—連結銀行

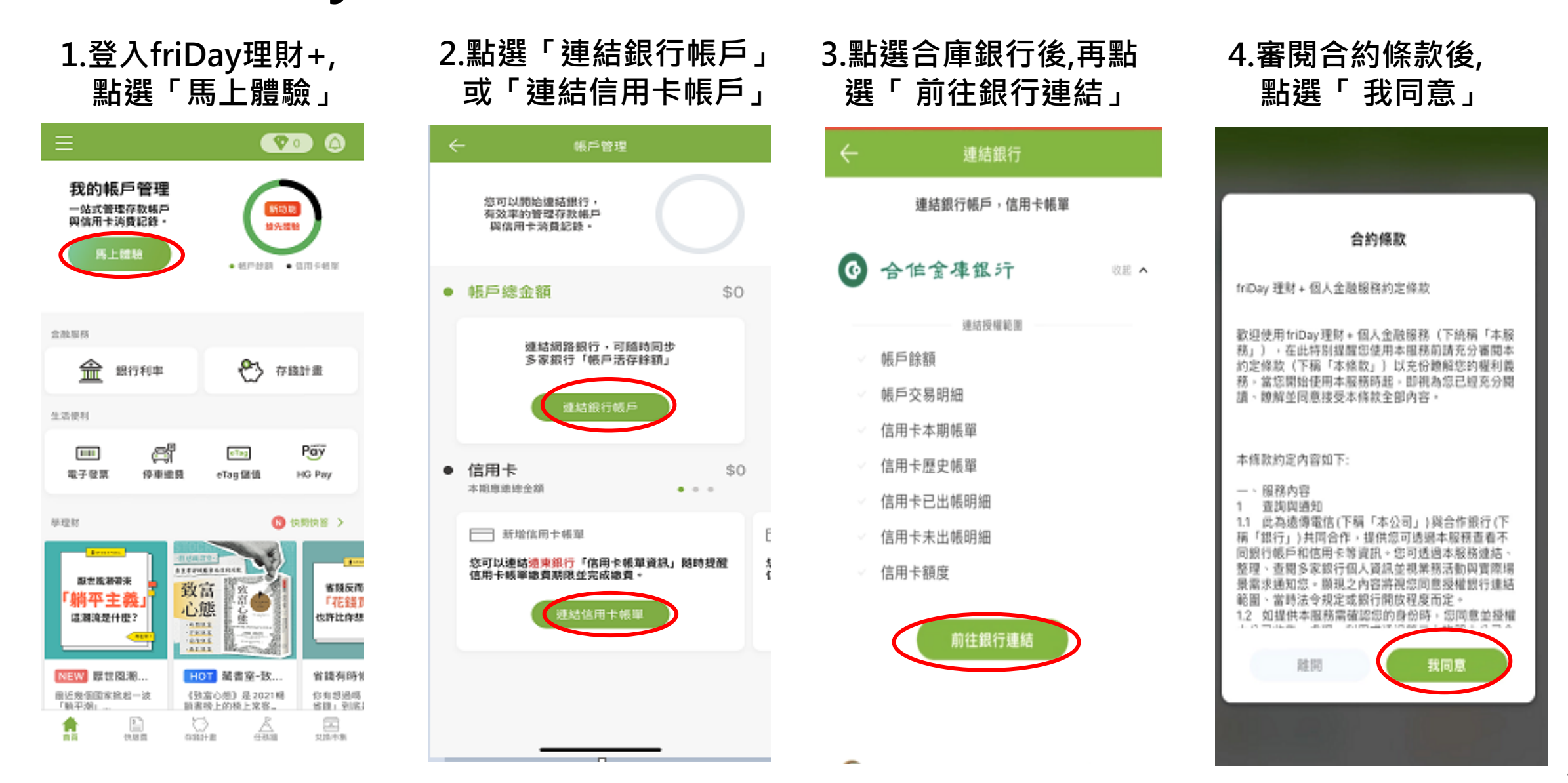

# friDay理財+連結合庫銀行操作手冊—連結銀行

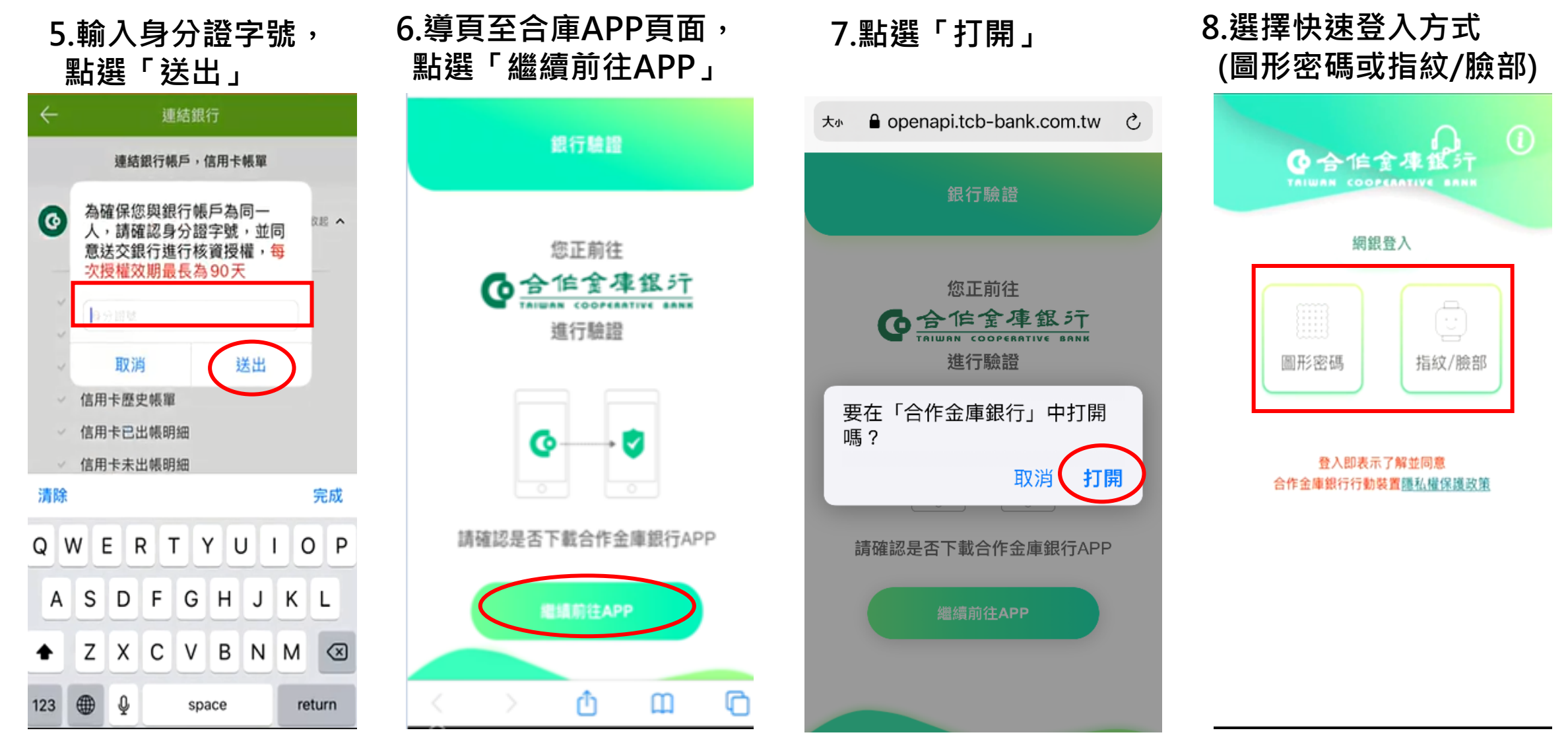

# friDay理財+連結合庫銀行操作手冊—連結銀行

宫用卡锅罩

快等)

兌換市集

9.確認授權範圍及閱讀約 定事項後,點選「同意」

| )   |  |
|-----|--|
| 目卡帕 |  |
|     |  |
| Æ   |  |
| 太棒了 |  |
| āÿ  |  |
| Pay |  |
| 著   |  |
| 1   |  |
| 6   |  |
|     |  |

10.連結銀行成功,完成 連結銀行設定

# friDay理財+連結合庫銀行操作手冊—取消連結

一、從「friDay理財+」取消連結

1.登入friDay理財+,「帳 戶管理」,點選「合庫」

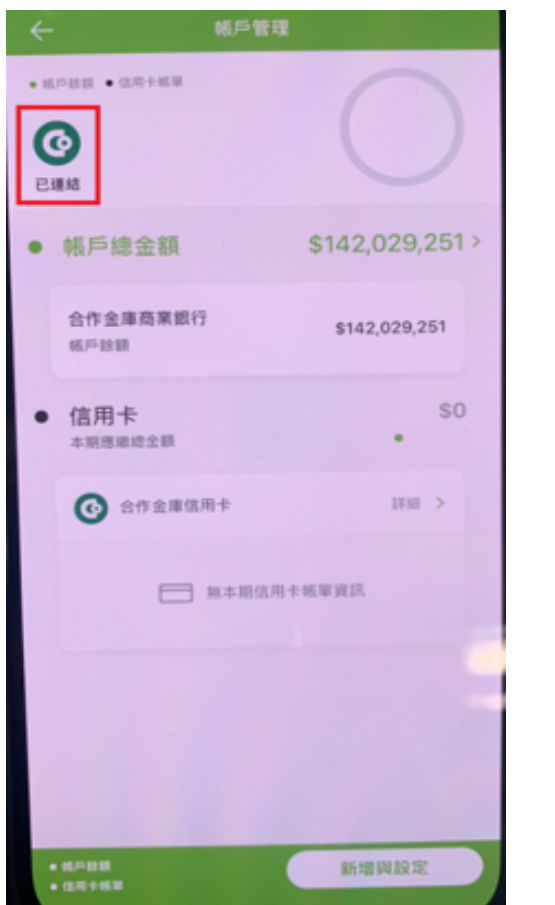

2.顯示授權情形,點選 「取消連結銀行」

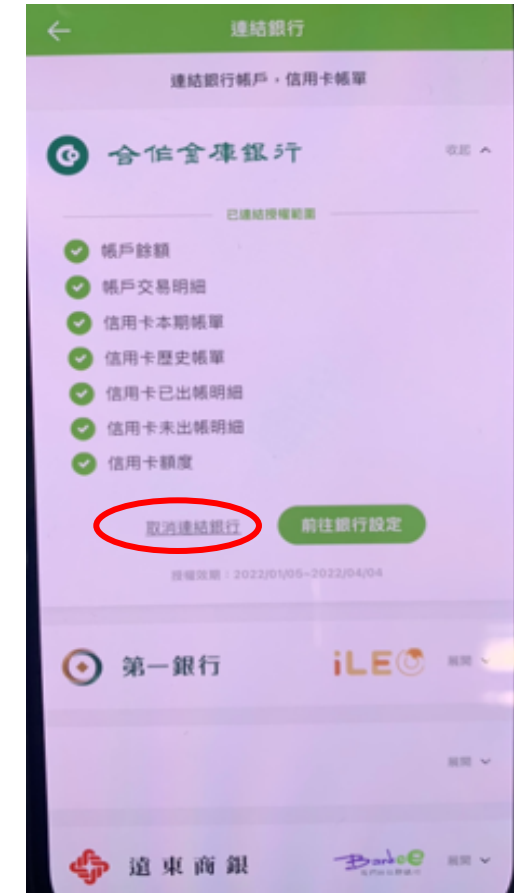

3.取消授權提示訊息, 點選「我同意」

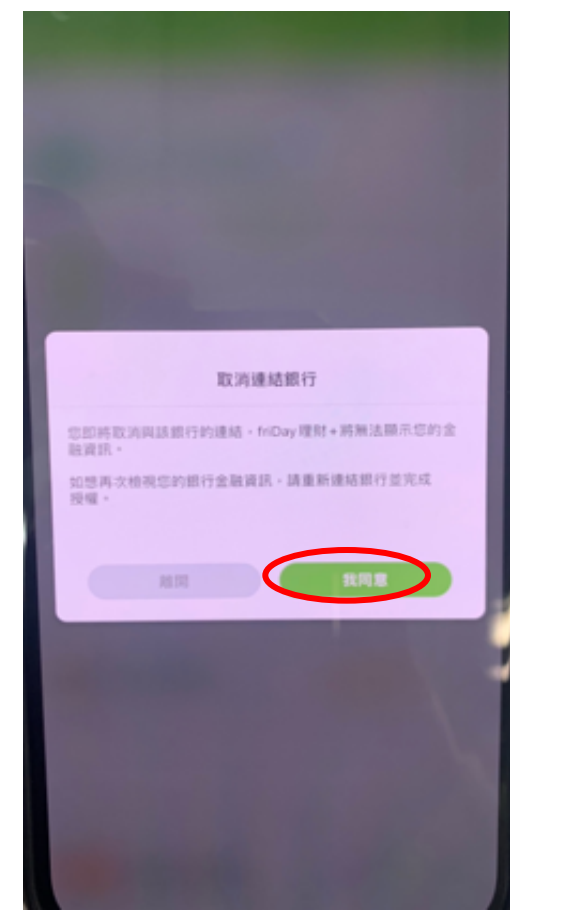

4.成功取消授權

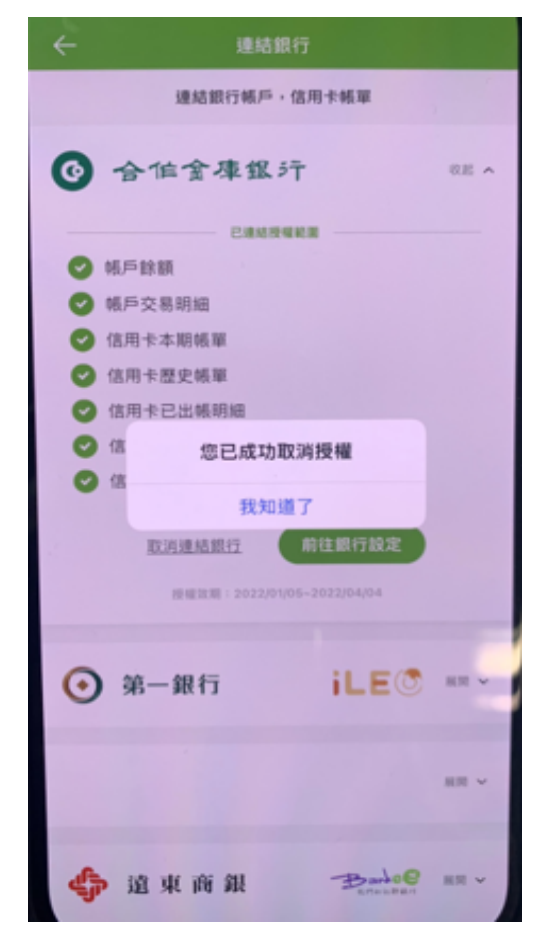

# friDay理財+連結合庫銀行操作手冊—取消連結

#### 二、從「合庫行動網銀」取消連結

1.登入合庫行動網銀, 點選「個人設定」

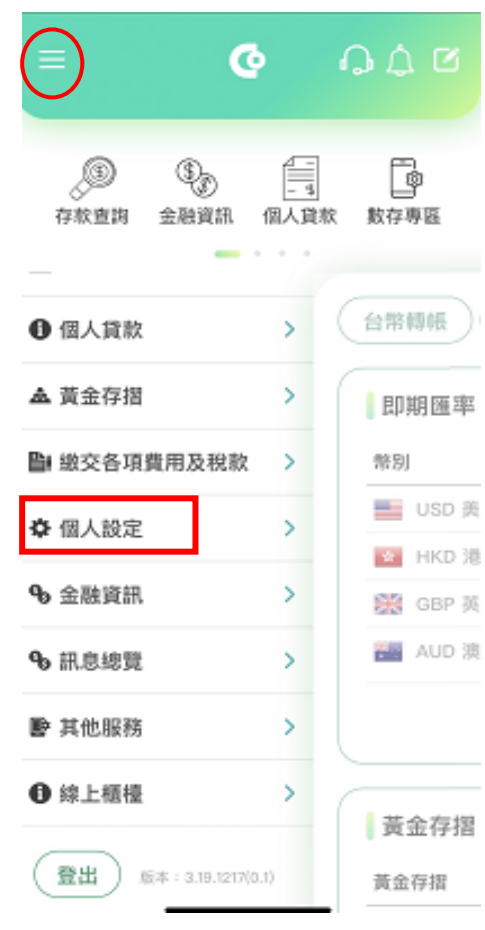

管理設定」 個人設定 快速登入/交易設定 其他服務 手機鬥號收款帳號設定 常用帳號設定 約定轉入帳號設定 共同行銷 掛失服務 通知設定 编辑版面 授權連結管理設定 系統資訊

2.點選「授權連結

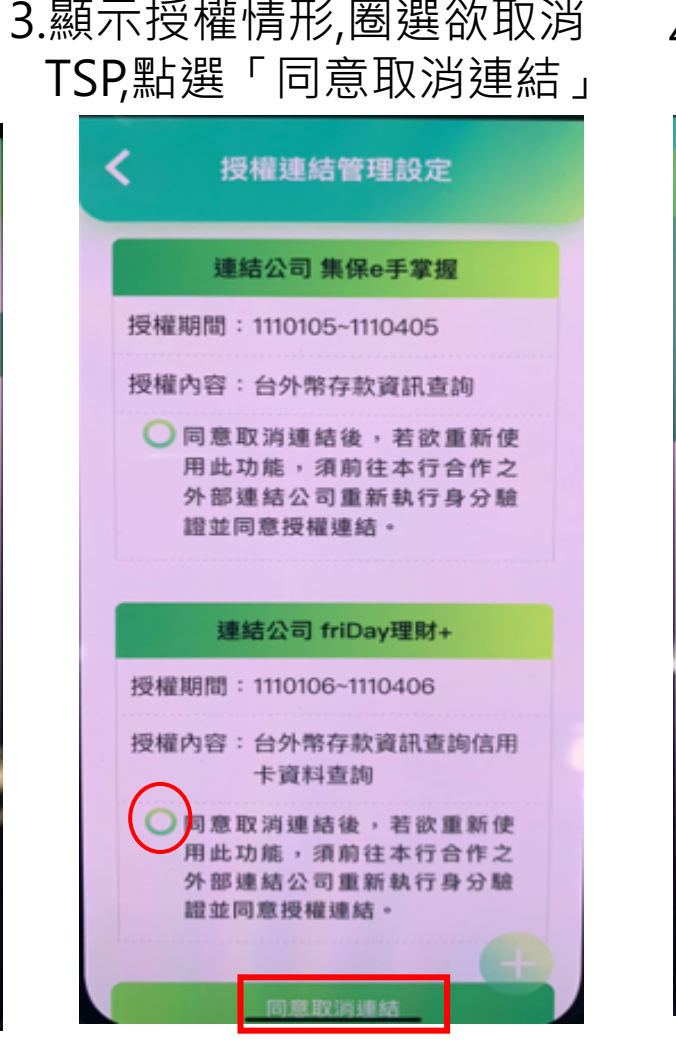

4.完成授權取消設定

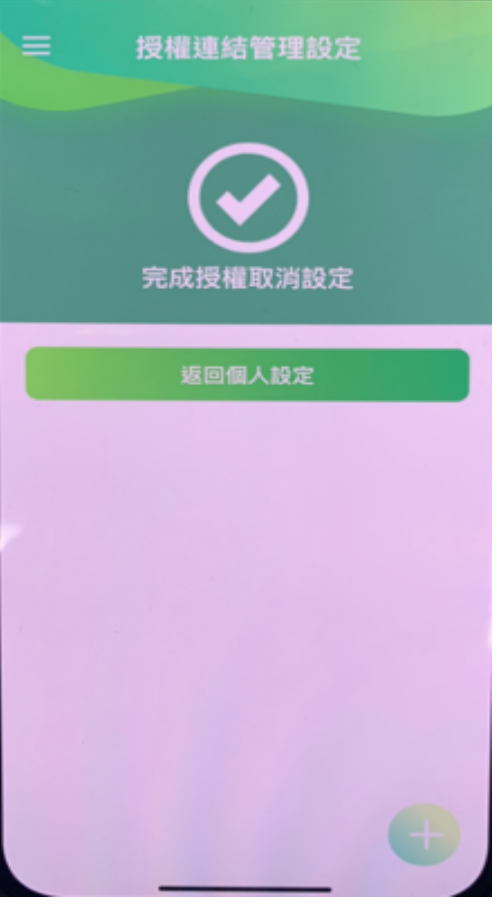